## How to use Charms Office:

Charms Office is the tool used by the Marching Eagle Parent Association (MEPA) to manage Eagle Regiment finances and communicate vital information to parents.

## To access "Charms":

- 1. www.charmsoffice.com
- 2. Select Parents/Students/Members

| Teacher/Helper                             | Parents/Students/Members                                                                    |
|--------------------------------------------|---------------------------------------------------------------------------------------------|
|                                            |                                                                                             |
| User name                                  |                                                                                             |
| Password - case s                          | ensitive                                                                                    |
|                                            | Sign me in                                                                                  |
| Forgot Login and/or P                      | assword?                                                                                    |
| NOTE: By using this<br>and any services an | product you agree that your use of our website<br>e subject to our Terms of Use and Privacy |

- 3. Type in school code: stonedougband
- 4. Select Enter Parent Area

| Parents/Students/Members                    |
|---------------------------------------------|
|                                             |
|                                             |
| Enter Parent Area                           |
| luct you agree that your use of our website |
|                                             |

5. Enter in your **password** (student ID or child's first and last name – susiesmith)

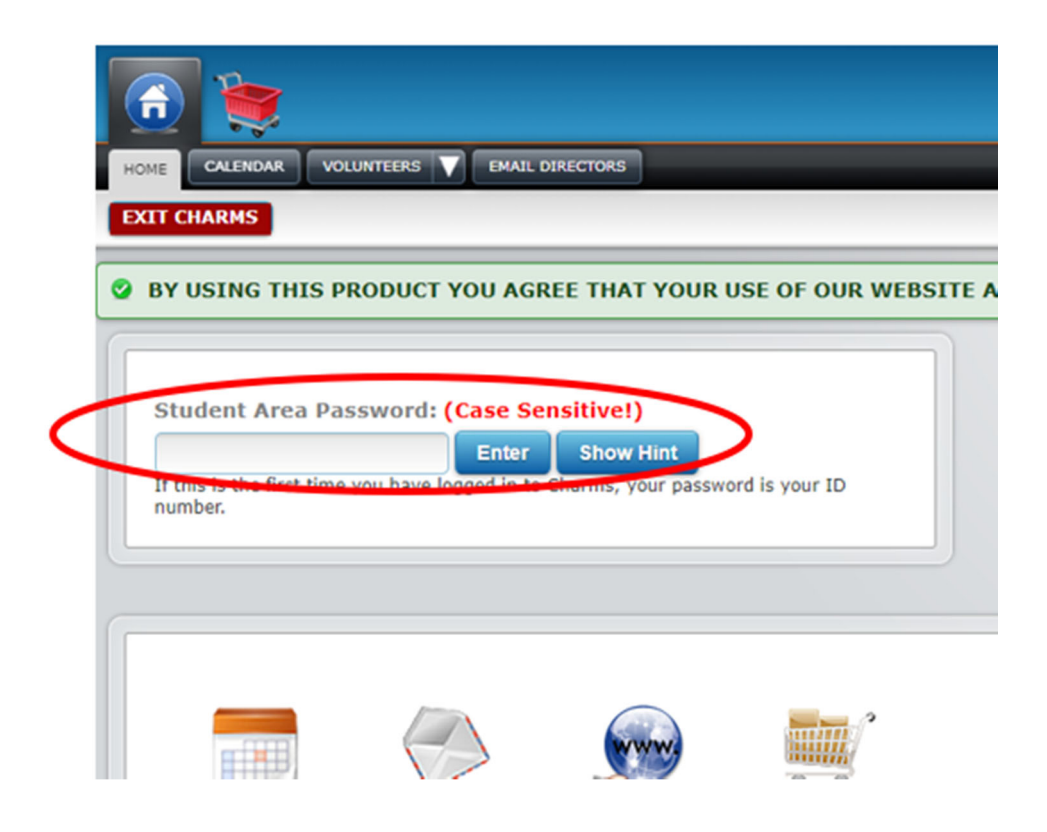

6. FIRST TIME USERS: You will be prompted to change your password:

| Change Student Password                                                                                                    |  |  |  |  |  |  |  |  |
|----------------------------------------------------------------------------------------------------|--|--|--|--|--|--|--|--|
| S PLEASE CHANGE YOUR CHARMS PASSWORD TO SOMETHING OTHER THAN YOUR ID NUMBER.                                                                             |  |  |  |  |  |  |  |  |
| Current Password/ID:                                                                                                    |  |  |  |  |  |  |  |  |
| New Password:                                                                                                    |  |  |  |  |  |  |  |  |
| Password must be a minimum of eight characters long, include alpha and numeric characters and one capital letter. Special characters are not acceptable. |  |  |  |  |  |  |  |  |
| Confirm New Password:                                                                                                    |  |  |  |  |  |  |  |  |
| New Password Hint:                                                                                                    |  |  |  |  |  |  |  |  |
| Change Password                                                                                                    |  |  |  |  |  |  |  |  |

- 7. You will now be on the main page NOTE: The only function in use here is the FINANCE tab!
- 8. Select "\$" at the top of the page.

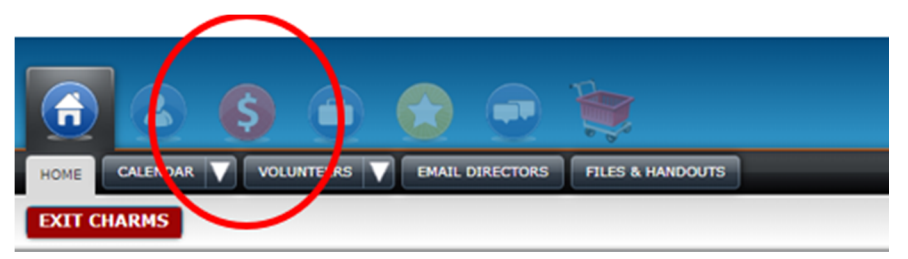

9. You will now be at the financial page:

| CIAL STATEMENT TRANS                                    | FER REQUEST                                          |                                                                                                    |                            |                                                                             |         |
|---------------------------------------------------------|------------------------------------------------------|----------------------------------------------------------------------------------------------------|----------------------------|-----------------------------------------------------------------------------|---------|
| CHARMS                                                  |                                                      |                                                                                                    |                            |                                                                             |         |
| udent Financial S                                       | statement                                            |                                                                                                    |                            |                                                                             |         |
|                                                         |                                                      | Trip Ledger Balance                                                                                                    | Due                        | 8,800.00                                                                    |         |
|                                                         |                                                      | Fixed Payments                                                                                                    | Due                        | 0.00                                                                        |         |
|                                                         |                                                      | Fundraising Balance Cr                                                                                                    | edit                       | 0.00                                                                        |         |
|                                                         |                                                      | Miscellaneous Balance Cr                                                                                                    | edit                       | 0.00                                                                        |         |
|                                                         |                                                      | Store Bala                                                                                                    | nce                        | \$ 0.00                                                                     |         |
|                                                         |                                                      | TOTAL BALANCE                                                                                                    | DUE                        | \$ 8,800.00                                                                 |         |
| Trip Ledger Deta                                        | ISELECT TRI                                          | P V Make Trip Payment                                                                                                    |                            |                                                                             |         |
| Paid Date                                               | Trip                                                 |                                                                                                    |                            | Amt Applied                                                                 | Paid By |
| Paid Date<br>5/4/2022                                   | Trip<br>2022/2023 Loi<br>London Family               | ndon - Performer - 3,700.00<br>/Friends Land (2)                                                                                                    |                            | Amt Applied<br>-5,100.00                                                    | Paid By |
| Paid Date<br>5/4/2022                                   | Trip<br>2022/2023 Lo<br>London Family                | ndon - Performer - 3,700.00<br>/Friends Land (2)<br>TRIP BALANCE DUE (inc opti                                                                                           | ons):                      | Amt Applied<br>-5,100.00<br>\$8,800.00                                      | Paid By |
| Paid Date<br>5/4/2022                                   | Trip<br>2022/2023 Lo<br>London Family                | ndon - Performer - 3,700.00<br>/Friends Land (2)<br>TRIP BALANCE DUE (inc opti<br>Total Cost of All T<br>Total Applied (including Optic<br>Balance                       | ns):<br>Due                | Amt Applied<br>-5,100.00<br>\$8,800.00<br>3,700.00<br>-5,100.00<br>8,800.00 | Paid By |
| Paid Date<br>5/4/2022<br>Student Fixed Pay              | Trip<br>2022/2023 Lo<br>London Family<br>ment Detail | ndon - Performer - 3,700.00<br>/Friends Land (2)<br>TRIP BALANCE DUE (inc opti<br>Total Cost of All T<br>Total Applied (including Opti<br>Balance<br>Pay Fixed Payments  | ns):<br>rips<br>Due        | Amt Applied<br>-5,100.00<br>\$8,800.00<br>-5,100.00<br>8,800.00             | Paid By |
| Paid Date<br>5/4/2022<br>Student Fixed Pay<br>Paid Date | Trip<br>2022/2023 Lo<br>London Family<br>ment Detail | ndon - Performer - 3,700.00<br>/Friends Land (2)<br>TRIP BALANCE DUE (inc opti<br>Total Cost of All T<br>Total Applied (including Optic<br>Balance<br>Pay Fixed Payments | ns):<br>rips<br>ns)<br>Due | Amt Applied<br>-5,100.00<br>\$8,800.00<br>-5,100.00<br>8,800.00             | Paid By |